## 1- Forti Blocklis ten kontrol ve DELIS etme:

İlçe çıkış ip numarasının Forti Blocklis te olup olmadığını Kontrol için aşağıdaki sayfa açılır

http://www.fortiguard.com/learnmore#as

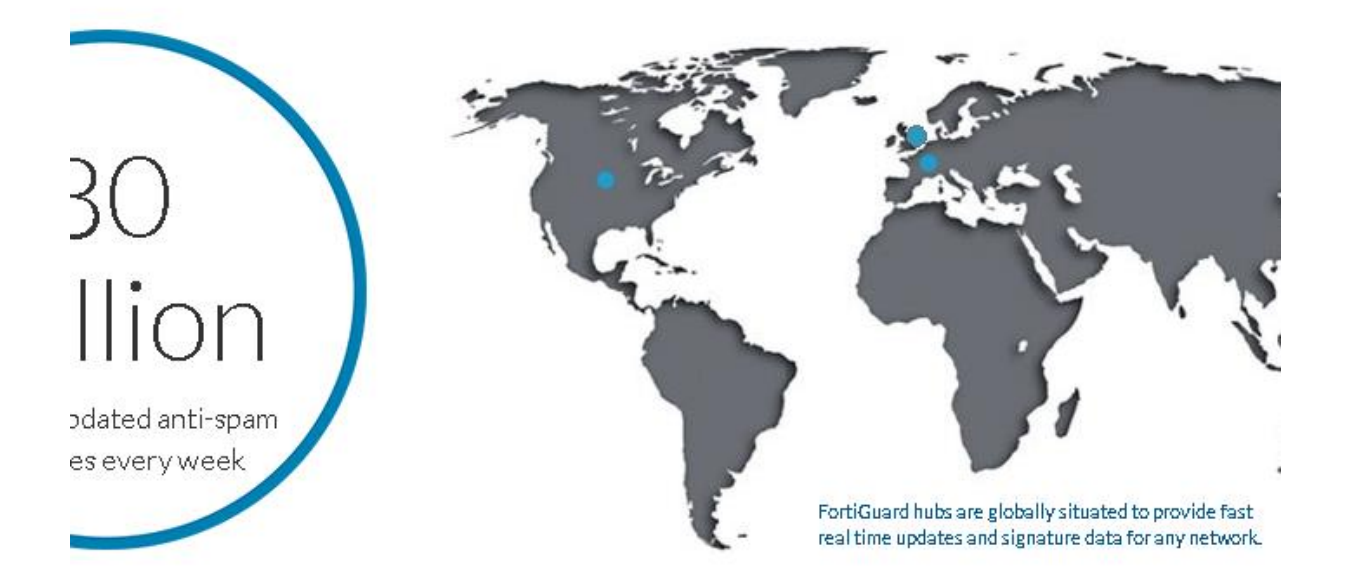

88.225.70.13

.0

Search if IP, URL or email is on the blocklist

Your signature is on the blocklist. Is this an error? Click here to Request a Review

Yukardaki gibi Blocklist te olduğu mesajını görürseniz

"Is this an error? Click here to Request a Review" linkine tıklanır

# Açılan aşağıdaki sayfada ilgili yerler doldurulur

Buralara İl MEM kurumsal mail adresini ve İl MEM adını yazabilirsiniz.

| URL/IP*                                                                                                    |                                                                           | Contact Email *                                              |
|----------------------------------------------------------------------------------------------------|---------------------------------------------------------------------------|--------------------------------------------------------------|
| 88.225.70.13                                                                                                    |                                                                           | admín@meb.gov.tr                                             |
| Contact Name                                                                                                    |                                                                           | Company                                                      |
| MUSTAFA GÜNGÖR                                                                                                    |                                                                           | MINISTRY OF EDUCATION                                        |
| Your Comment                                                                                                    |                                                                           |                                                              |
| from the blacklist. Have                                                                                                    | e a níce day.                                                             | inder y di (Haliona) Edalation, fve Harit and Haritoe, (ente |
|                                                                                                    | ~                                                                         |                                                              |
| V I'm not a robot                                                                                                    | reCAPTCHA<br>Privacy - Terms                                              |                                                              |
| Vim not a robot                                                                                                    | reCAPTCHA<br>Privacy - Terms                                              |                                                              |
| Vim not a robot                                                                                                    | reCAPTCHA<br>Privasy - Terms                                              |                                                              |
| I'm not a robot      Submit     smit" tıklanır     age Submitted.     ome / FAQ / AntiSpam BI     At a glance:                                                                                                    | ocklist Appeal Form                                                       | cklist Appeal Form                                           |
| I'm not a robot      Submit     submit"     ubmit"     ubmit"     taglance:     ubelieve the supplied IP     ess or URL or email     ess is not correctly listed,     ryour comments and     nit the IP address or the                                                                                                    | ocklist Appeal Form<br>AntiSpam Blocklist App<br>URL/IP*                  | cklist Appeal Form<br>eal                                    |
| I'm not a robot      Submit     Submit     omit" tıklanır     age Submitted.     age Submitted.     At a glance:     u believe the supplied IP     ress or URL or email     ress or URL or email     ress o | ocklist Appeal Form<br>Anti-Spam Blocklist App<br>URL/IP*<br>88.225.70.13 | cklist Appeal Form<br>eal<br>Contact Email *                 |

Gün içerisinde Fortinet Antispam Service ten sizin mail adresinize ip n onun Blocklist ten çıkarıldığına dair aşağıdaki gibi bir mail gelir.

# Fortinet Antispam Service Notification

removespam@fortinet.com

İletideki fazla olan satır sonları kaldırıldı.
Tarih: 03.03.2021 Çar 17:26
Kime: MUSTAFA GUNGOR

Dear Sir/Madam,

The spam signature(s) you submitted has been removed. Signature: "88.225.124.241" Submit Date: Wed, 03 Mar 2021 06:14:45 -0800 Update Date: Wed, 03 Mar 2021 06:26:18 -0800

The signature update may not be effective immediately on your network because of the Antispam cache. If you would like to have the update effective immediately or have any other questions, please contact your network administrator.

Thank you for using FortiGuard Antispam Service.

Regards,

FortiGuard Antispam Service Fortinet Inc.

### 2- Spamhaus tan Blocklist Kontrolünün yapılarak DELIST edilmesi işlemi

https://www.spamhaus.org/lookup/

sayfası açılır aynı ip no buraya da girilir

| SPA            | Mathematical Sector of Sector of Se |     |     |     |      |       |             |            |  |  |
|----------------|----------------------------------------------------------------------------------------------------|-----|-----|-----|------|-------|-------------|------------|--|--|
| Home           | SBL                                                                                                    | XBL | PBL | DBL | DROP | ROKSO |             |            |  |  |
| Blocklist Remo | val Center                                                                                                    |     |     |     |      |       | About Spamh | aus   FAQ: |  |  |

# Ġ Dili Seçin | 🔻

**IP Address Lookup** 

This Lookup tool is **only** for

IP Addresses - do not enter

domains or email addresses.

If you do not know what an IP address is, or what IP to look up, please contact your Internet Service Provider and ask them to help you.

### Blocklist Removal Center

ADVANCE NOTICE: The Blocklist Removal Centre is having a refresh. The updated version will be going live in early February.

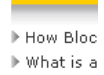

Associate

IP Address Lookup Tool. This lookup tool checks to see if the IP Address you enter is currently listed in the live Spamhaus IP blocklists: SBL, XBL and PBL.

| Enter an IP Address | 88.225.70.13 | Lookup |
|---------------------|--------------|--------|
|                     |              |        |

If your IP address is listed on one of our IP blocklists; SBL, XBL or PBL (collectively known as the 'Zen' blocklist), this lookup tool will tell you which one and will give you a link to information on what to do.

Domain Lookup Tool. This lookup tool checks to see if the Domain you enter is currently listed in the live Spamhaus Domain Blocklist (DBL).

This Lookup tool is **only** for Domains (not IP Addresses). The DBL only lists domains currently involved in abuse, therefore it is unlikely that normal domains will be on the DBL.

Domain Lookup

Enter a Domain Name

If your Domain is listed on the Spamhaus Domain Blocklist (DBL), this Lookup tool will give you a link to information on what to do.

### "Lookup" tıklanır

| SPAMHAUS     THE BPAMHAUS PROJECT       Home     SBL     XBL     PBL     DBL     DROP     ROKSO |            |     |     |     |      |       |           |              |             |  |
|-------------------------------------------------------------------------------------------------|------------|-----|-----|-----|------|-------|-----------|--------------|-------------|--|
| Home                                                                                            | SBL        | XBL | PBL | DBL | DROP | ROKSO |           |              |             |  |
| Blocklist Remo                                                                                  | val Center |     |     |     |      |       | About Spa | mhaus   FAQs | News Blog 🗟 |  |
|                                                                                                 |            |     |     |     |      |       |           |              |             |  |

#### G Dili Seçin | 🔻 Blocklist Removal Center This lookup tool is for **Blocklist Documents** Blocklist Lookup Results manual (non-automated) ▶ SBL FAQs lookups only. Any perceived use of automated tools to ▶ XBL FAQs 88.225.70.13 is listed in the PBL, in the following records: access this web lookup ▶ PBL FAQs system will result in DBL FAQs PBL1525571 firewalling or other How Blocklists Work countermeasures. Lookup another address

Yukardaki gibi Blocklist te görünüyorsa PBL1525571 tıklanır

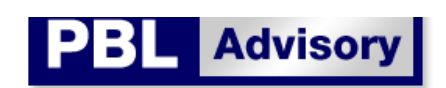

### Ref: PBL1525571

88.225.0.0/17 is listed on the Policy Block List (PBL)

A >I >I

#### Outbound Email Policy of The Spamhaus Project for this IP range:

This IP address range has been identified by Spamhaus as not meeting our policy for IP addresses permitted to deliver unauthenticated 'direct-to-mx' email to PBL users.

Important: If you are using any normal email software (such as Outlook, Entourage, Thunderbird, Apple Mail, etc.) and you are being blocked by this Spamhaus PBL listing when you try to send email, the reason is simply that **you need to turn on "SMTP Authentication"** in your email program settings. For help with SMTP Authentication or ways to quickly fix this problem <u>click here.</u>

See also: http://www.spamhaus.org/faq/section/Spamhaus%20PBL

#### **Removal Procedure**

If you are not using normal email software but instead are running a mail server and you are the owner of a Static IP address in the range **88.225.0.0/17** and you have a legitimate reason for operating a mail server on this IP, you can automatically remove (suppress) your static IP address from the PBL database.

Remove an IP from PBL

Açılan sayfadan "Remove an IP from PBL" tıklanır

Help

▶ I don't understand

what to do about this?

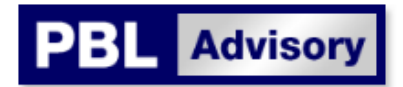

# PBL Self-Service IP Removal

#### Automatic removal mechanism for single Static IP addresses

This function allows mail server operators with Static IP addresses listed on the PBL (such as IPs within a range previously identified as Dynamic but which has been recently reassigned as Static) to automatically remove their Static IP addresses from the PBL database.

Before removing an IP address from the PBL database you must understand this:

| 0 | <b>HE PBL IS NOT A BLOCKLIST.</b> You are not blocklisted for spamming or for anything you have done. The PB<br>imply a list of ALL of the world's end-user broadband IP space, i.e: IP space normally assigned to<br>roadband/ADSL customers. It is perfectly normal for dynamic IP addresses (DSL, DHCP, cable, dialup) to<br>isted on the PBL. In fact all IP addresses in the world which are not designated mail server machines *sho<br>re* on the PBL. | _ is<br>be<br>uld              |
|---|----------------------------------------------------------------------------------------------------|--------------------------------|
|   | The PBL does not prevent you sending email unless your email program is not authenticating properly when<br>connects to your ISP or company's mail server. This can happen if you have forgotten to turn on 'Authentic<br>n your 'outgoing mail' account settings, or if the username/password your email program is giving to your<br>outgoing mail server is wrong.                                                                                         | it<br>ation'                   |
|   | f you are using a normal email program, such as Outlook, Entourage, Thunderbird, Apple Mail, and you are<br>locked by a Spamhaus PBL listing when you try to send email, the reason is simply that <b>YOU NEED TO TUR</b><br>SMTP AUTHENTICATION <sup>®</sup> in your email program's account settings. See: <u>How do I turn on SMTP Authentic</u>                                                                                                    | being<br>N <b>ON</b><br>ation? |
| 0 | 'ou should only remove an IP address from the PBL if (A) the IP address is Static and has proper Reverse l<br>ssigned to your mail server, and (B) if you have a specific technical reason for needing to run a 'direct-to-l<br>mail service, such as a mail server appliance, off the Static IP address. In all other cases you should NOT<br>emove an IP address from the PBL.                                                                              | >NS<br>4X'                     |
| 0 | y removing your IP address from the PBL database you are assuming responsibility for any Spam that may<br>riginate from the IP address. If spam is then detected from an IP address excluded from PBL, it may be lis<br>BL or XBL under the criteria of those lists.                                                                                                    | later<br>ted in                |
| 0 | Vhen requesting a removal, do NOT give a Freemail or free webmail address (such as @gmail.com,<br>@hotmail.com, @yahoo.com, etc). The PBL system does not process removals from freemail accounts (the<br>:ystem will simply discard any removals you make if you use any 'freemail' address). Always use your real<br>:ddress and your own domain.                                                                                                    |                                |
| 0 | 'ou can not remove an IP address that is also listed in another Spamhaus database (such as SBL or XBL) o<br>ther existing spam issues. You can not remove an IP address that has been set to 'non-removable' by you<br>n this case you need to contact your ISP to resolve the issue.                                                                                                    | ue to<br>r ISP.                |
| 0 | Removed IP addresses are not actually deleted from the PBL master database, instead they are added to a<br>suppression database which removes the IP address from the current PBL zone build. You can only remove<br>P address. Safeguards are built in to prevent abuse of the removal facility by spammers (and particularly b<br>sutomated bots).                                                                                                    | one<br>Y                       |
|   | If you have understood this page, click below to begin the removal process:                                                                                                    |                                |
|   | I have read and I have understood this page                                                                                                    |                                |

Remove IP Address...

Kutuya çek atılıp "Remove IP address" tıklanır

| SPA            | мна        | US  |     |     |      |       |            | E SPAMHAL    | <b>JS</b> PROJECT |
|----------------|------------|-----|-----|-----|------|-------|------------|--------------|-------------------|
| Home           | SBL        | XBL | PBL | DBL | DROP | ROKSO |            |              | WHITELIST         |
| Blocklist Remo | val Center |     |     |     |      |       | About Spar | mhaus   FAQs | News Blog 🔊       |

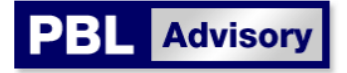

| R | e | m | 0 | ۷ | a | l | P | r | 0 | C | e | s | s |  |
|---|---|---|---|---|---|---|---|---|---|---|---|---|---|--|
|   |   |   |   |   |   |   |   |   |   |   |   |   |   |  |

 Step 1: Request Removal
Step 2: Verify Request

Please complete all fields. This information is kept confidential. See <u>Privacy</u> <u>Policy</u>

## Policy Block List IP Removal Form

Information Required IP Address to remove 88.225.70.13 Your Email Address admin@meb.gov.tr Use your real address at your own domain. Do not use a free email address (no gmail/hotmail/yahoo/etc.). See why. This IP is in Country Turkey ~ This IP Address is Static ~ This IP Belongs to A Mail Server ~ 4 Numbers Picture Enter the Numbers shown 347172 (If you cannot see the numbers picture above, make sure your web browser accepts cookies from www.spamhaus.org) Submit Next step: To verify this request, a confirmation email will be sent to the email address you entered above. The email will contain a token (5-digit code) which you must enter at Step 2 (Verify Request) to de-list this IP address. Without this code your request cannot be processed.

İlgili alanlar doldurulup "Submit" tıklanır

Buraya İl MEM kurumsal mail adresinizi yazabilirsiniz.

Mail adresinize gelecek kodu gireceğiniz Aşağıdaki sayfa gelir

| SPA            | мна        | US  |     |     |      |       | Google Translate |
|----------------|------------|-----|-----|-----|------|-------|------------------|
| Home           | SBL        | XBL | PBL | DBL | DROP | ROKSO |                  |
| Blocklist Remo | val Center |     |     |     |      |       | About Spamhaus   |

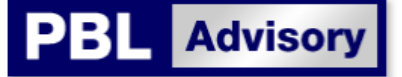

#### Removal Process

 Step 1: Request Removal
Step 2: Verify Request

# Verify Your Removal Request

|      | An email message has been sent to<br>contains a unique 5-digit code which<br>you do not enter the correct code th | the email address you entered in Step 1. The email message<br>you must enter here to complete this IP removal process. If<br>is IP removal process can not complete. |
|------|----------------------------------------------------------------------------------------------------|----------------------------------------------------------------------------------------------------|
| alde | Enter your 5-digit code                                                                                           |                                                                                                    |
| pt   |                                                                                                    | Finish                                                                                                    |

Please complete all fields This information is kept confidential. See <u>Privacy</u> <u>Policy</u>

Az sonra aşağıdaki gibi bir mail gelir size burada kodu sayfadaki boşluğa gerersiniz.

# Spamhaus PBL Removal Verification Code

Spamhaus PBL Verification <spamhaus\_pbl\_verify@spamhaus.org>

| 6           | 9 Bu iletide bağlantılar ve diğer işlevler devre dışı bırakıldı. İşlevleri geri yüklemek için bu iletiyi Gelen Kutusu'na ta<br>Bu ileti, Outlook Önemsiz E-posta filtresi kullanılarak istenmeyen posta olarak işaretlendi.<br>İletideki fazla olan satır sonları kaldırıldı. |
|-------------|----------------------------------------------------------------------------------------------------|
| 'ar         | rih: 04.03.2021 Per 14:22                                                                                                    |
| (in         | ne: admin@meb.gov.tr                                                                                                    |
| -<br>7<br>- | Гhe Spamhaus Project - Policy Block List (PBL) - Email Policy System                                                                                                    |
| \           | /erification/Confirmation Code: 85326                                                                                                    |

Someone claiming to be <u>admin@meb.gov.tr</u> has submitted a request to remove the IP Address 88.225.70.13 from the Spamhaus PBL database. This request was received from [95.0.196.136] at 2021-03-04 11:22:20 UTC.

If this was you, you can now activate your request by entering the code '85326' at the Spamhaus PBL Removals page or by clicking on the following link:

| SPA                       | МНА                   | US                                |                                   |                                    |                                     |                                        | THE                                   | SPAMHAL     | IS PROJEC   |
|---------------------------|-----------------------|-----------------------------------|-----------------------------------|------------------------------------|-------------------------------------|----------------------------------------|---------------------------------------|-------------|-------------|
| Home                      | SBL                   | XBL                               | PBL                               | DBL                                | DROP                                | ROKSO                                  |                                       |             | WHITELIST   |
| Blocklist Remov           | al Center             |                                   |                                   |                                    |                                     |                                        | About Spamh                           | naus   FAQs | News Blog 🔊 |
|                           |                       |                                   |                                   |                                    |                                     |                                        |                                       |             |             |
|                           |                       |                                   |                                   | _                                  |                                     |                                        |                                       |             |             |
|                           |                       | PBL                               | Advi                              | sory                               |                                     |                                        |                                       |             |             |
|                           |                       |                                   |                                   |                                    |                                     |                                        |                                       |             |             |
| Removal Proce             |                       | Verify Yo                         | ur Remo                           | val Requ                           | est                                 |                                        |                                       |             |             |
| Stop 1:                   |                       |                                   | ur rienne                         | ful lioqu.                         |                                     |                                        |                                       |             |             |
| Request Remova            | I                     | An email mess-<br>contains a unin | age has been s<br>ve 5-digit code | ent to the email<br>which you must | address you ent<br>enter here to co | ered in Step 1. T<br>molete this IP re | he email message<br>moval process. It | e<br>f      |             |
| Step 2:<br>Verify Request |                       | you do not entr                   | er the correct o                  | ode this IP remo                   | val process can                     | not complete.                          |                                       |             |             |
| Dia and an and a late     | - 11 - 6 - 1 - 1 -    | Enter your 5-di                   | git code                          | 85326                              |                                     |                                        |                                       |             |             |
| This information          | all nelos.<br>is kept |                                   |                                   | Finish                             |                                     |                                        |                                       |             |             |
| confidential. See         | <u>Privacy</u>        |                                   |                                   |                                    |                                     |                                        |                                       |             |             |
| <u>roncy</u>              |                       |                                   |                                   |                                    |                                     |                                        |                                       |             |             |

© 1998-2021 The Spamhaus Project SLU. All rights reserved.

Legal | Privacy

ı.

"Finish" e tıklanıp ile işlem tamamlanır..

| SPAMHAUS THE SPAMHAUS PRO. |     |     |     |     |      |       |                                     |  |           |  |
|----------------------------|-----|-----|-----|-----|------|-------|-------------------------------------|--|-----------|--|
| Home                       | SBL | XBL | PBL | DBL | DROP | ROKSO |                                     |  | WHITELIST |  |
| Blocklist Removal Center   |     |     |     |     |      |       | About Spamhaus   FAQs   News Blog 🔊 |  |           |  |
|                            |     |     |     |     |      |       |                                     |  |           |  |

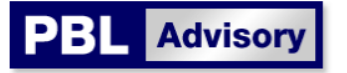

### Removal Control: Request Accepted

The IP address has been added to the PBL Removals database. Please allow 30 minutes for servers around the world to update their data. Under normal circumstances, in approximately 30 minutes you should be able to send email directly to networks that use Spamhaus' Policy Block List system.

Note that the PBL Removal System will now automatically run a check on the removed IP address and **will re-activate the PBL listing** if the IP address is found to be dynamic, not a real mail server, having any history of sending spam, or if it appears infected with a virus/trojan.

Back to The Spamhaus Project homepage